## ΠΡΟΣΘΕΤΕΣ ΟΔΗΓΙΕΣ ΠΟΥ ΑΦΟΡΟΥΝ ΤΗΝ ΕΚΔΟΣΗ 3

Η έκδοση αυτή είναι *υπερσύνολο* της προηγουμένης. Το manual ισχύει κανονικά αλλά τα κουμπιά δεν είναι «σκορπισμένα» αλλά συγκεντρωμένα μέσα στο κουμπί «Λειτουργίες».

Οι αλλαγές-προσθήκες είναι οι ακόλουθες : «Συλλογή υποβάθρων»: Υπάρχουν περισσότερα , 28.

«Ορατότητα Επιπέδου (%)»: Στα δύο επίπεδα (Δημ. Διαμερίσματα, Τετράγωνα) που έχουν χρώμα, ο χρήστης μπορεί να δώσει ποσοστό ορατότητας % όπου 0 = τελείως διαφανές και 100 = τελείως χρωματισμένο, ώστε να καθορίσει ο ίδιος πόσο διάφανα θα φαίνονται κατά την εξαγωγή.

«Εντοπισμός Απογραφικού Τομέος -

Εντοπισμός Οικοδομικού Τετραγώνου» : Αυτά είναι 2 από τα 4 κουμπιά που διαφοροποιούν την έκδοση αυτή από την 3.35. Αφού μεταβούμε στον οικισμό μπορούμε να *εντοπίσουμε συγκεκριμένους τομείς ή τετράγωνα του οικισμού*.

«ΕΠΙΛΟΓΗ ΑΠΟΓΡΑΦΙΚΟΥ ΤΟΜΕΟΣ – ΕΠΙΛΟΓΗ ΟΙΚΟΔΟΜΙΚΟΥ ΤΕΤΡΑΓΩΝΟΥ»: Αυτά είναι τα άλλα 2.

Αφού μεταβούμε στον οικισμό μπορούμε να *επιλέξουμε συγκεκριμένους τομείς ή* **τετράγωνα του οικισμού**.

Τα παραπάνω 4 κουμπιά έχουν τις εξής ιδιότητες : Οποτε «επιλέγουμε.....» μας πηγαίνει στους οικισμούς ή στα τετράγωνα και τους *μαρκάρει έντονα*.

Οποτε «εντοπίζουμε ...» μας πηγαίνει στους οικισμούς ή στα τετράγωνα και <u>«καθαρίζει»</u> όσους έχουμε μαρκάρει

«Διαδικασία εξαγωγής χάρτη»: Η έκδοση αυτή έχει πιο παραμετρική αυτή τη διαδικασία. Ο επισκέπτης μπορεί να δώσει όνομα στον χάρτη, να γράψει τυχόν πληροφορίες, να δώσει την κλίμακα που θέλει αυτός, να επιλέξει την μορφή που θέλει (όχι μόνο pdf) και αφού κάνει καταχώρηση και <u>πριν δώσει εκτύπωση</u> (εξαγωγή σε αρχείο), να επιλέξει μέγεθος σελίδας (A4,A3,A2,A1,A0) και προσανατολισμό (Portrait, Landscape).

Κατά την σημαντική διαδικασία της εξαγωγής του χάρτη σε αρχείο (συνήθως PDF) οι επισκέπτες θα πρέπει να γνωρίζουν ότι οι web maps δεν μπορούν, στην επιλογή zoom inout (και κατ' επέκτασιν κλίμακα χάρτη), να παίρνουν συνεχείς τιμές αλλά μόνο διακριτές. Ως εκ τούτου, στην περίπτωση που θα πρέπει να εξάγουν τον χάρτη συμπεριλαμβάνοντας απογραφικούς τομείς και τετράγωνα, είναι προτιμητέο να κάνουν zoom in-out (+/-) μέχρι η γραμμή απόστασης που εμφανίζεται κάτω-δεξιά ή κάτω-αριστερά να δείξει "100 μέτρα". Σε αυτή την περίπτωση η κλίμακα είναι 1:4500 (1:4514) που είναι και η πιο καλή αντιστοιχία αυτού που βλέπουμε στην οθόνη και αυτού που θα δούμε στο εξαγόμενο αρχείο. Περισσότερες πληροφορίες θα βρείτε <u>εδώ</u>. Αντιθέτως κατά την διαδικασία εξαγωγής, στην κλίμακα μπορούμε να βάλουμε οποιαδήποτε τιμή, βέβαια είναι κατανοητό ότι δεν μπορεί να «απέχει» πολύ από αυτήν του χάρτη.